# Konfigurieren der Zwei-Faktor-Authentifizierung in AMP für Endgeräte

## Inhalt

Einführung Voraussetzungen Anforderungen Verwendete Komponenten Hintergrundinformationen Zugriffskontrolle Zwei-Faktor-Authentifizierung Konfigurieren Berechtigungen Zwei-Faktor-Authentifizierung

# Einführung

In diesem Dokument werden der Kontotyp und die Schritte zum Konfigurieren der Zwei-Faktor-Authentifizierung in der Konsole Advanced Malware Protection (AMP) für Endgeräte beschrieben.

## Voraussetzungen

#### Anforderungen

Cisco empfiehlt, über Kenntnisse in folgenden Bereichen zu verfügen:

- Cisco AMP für Endgeräte
- Zugriff auf die AMP für Endpoints-Konsole

#### Verwendete Komponenten

Die Informationen in diesem Dokument basieren auf den folgenden Software- und Hardwareversionen:

• AMP für Endgeräte Konsole v5.4.202041417

Die Informationen in diesem Dokument wurden von den Geräten in einer bestimmten Laborumgebung erstellt. Alle in diesem Dokument verwendeten Geräte haben mit einer leeren (Standard-)Konfiguration begonnen. Wenn Ihr Netzwerk in Betrieb ist, stellen Sie sicher, dass Sie die potenziellen Auswirkungen eines Befehls verstehen.

## Hintergrundinformationen

#### Zugriffskontrolle

In der AMP für Endpoints-Konsole gibt es zwei Arten von Konten: Administratoren und nicht privilegierten oder regulären Konten. Wenn Sie einen neuen Benutzernamen erstellen, müssen Sie deren Berechtigungsstufe auswählen, aber Sie können deren Zugriffsebene jederzeit ändern.

Administratoren haben die volle Kontrolle, können Daten von jeder Gruppe oder jedem Computer im Unternehmen anzeigen und Änderungen an Gruppen, Richtlinien, Listen und Benutzernamen vornehmen.

**Hinweis**: Ein Administrator kann einen anderen Administrator zu einem normalen Konto abweisen, kann sich aber nicht selbst abmelden.

Ein nicht privilegiertes oder reguläres Benutzerkonto kann nur Informationen für Gruppen anzeigen, denen Zugriff gewährt wurde. Wenn Sie ein neues Benutzerkonto erstellen, haben Sie die Wahl, ob Sie ihnen Administratorrechte gewähren möchten. Wenn Sie ihnen diese Berechtigungen nicht gewähren, können Sie auswählen, auf welche Gruppen, Richtlinien und Listen sie Zugriff haben.

#### Zwei-Faktor-Authentifizierung

Die Two-Factor-Authentifizierung bietet eine zusätzliche Sicherheitsebene gegen nicht autorisierte Zugriffe auf das Konsolenkonto von AMP für Endpoints.

### Konfigurieren

#### Berechtigungen

Wenn Sie ein Administrator sind, können Sie zum Ändern von Berechtigungen oder zum Gewähren von Administratorrechten zu Accounts > Users (Konten > Benutzer) wechseln, das Benutzerkonto auswählen und die Berechtigungen auswählen. Weitere Informationen finden Sie in diesem Bild.

| Privileges                                                                                 |                       |           |                 |      |
|--------------------------------------------------------------------------------------------|-----------------------|-----------|-----------------|------|
| Re Grant Administrator Privileges                                                          | Remove All Privileges | Revert Ch | anges Save Ch   | ngen |
| Allow this user to fetch files (including Connector diagnostics) from the selected groups. |                       |           |                 |      |
| Allow this user to see command line data from the selected groups.                         |                       |           |                 |      |
| Allow this user to set Endpoint Isolation status for the selected groups.                  |                       |           |                 |      |
| ab Groups 🔘                                                                                |                       | Clear     | Select Groups   | ¥    |
| None                                                                                       |                       |           |                 |      |
| For the selected groups: 4 Auto-Select Policies                                            |                       |           |                 |      |
| O Policies                                                                                 |                       | Clear     | Select Policies | ¥    |
| None                                                                                       |                       |           |                 |      |
|                                                                                            |                       |           |                 |      |

Ein Administrator kann einem anderen Administrator auch Administratorrechte entziehen. Hierzu können Sie zum Administratorkonto navigieren, um die Option anzuzeigen, wie im Bild gezeigt.

### Privileges

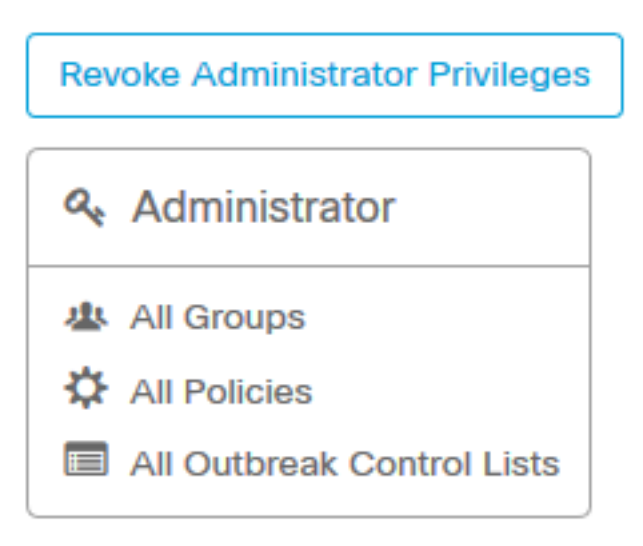

**Hinweis**: Wenn Benutzerberechtigungen einige Daten ändern, werden sie in Suchergebnissen zwischengespeichert, sodass ein Benutzer sie für einen bestimmten Zeitraum sehen kann, obwohl er keinen Zugriff mehr auf eine Gruppe hat. In den meisten Fällen wird der Cache nach 5 Minuten aktualisiert.

#### Zwei-Faktor-Authentifizierung

Mit dieser Funktion können Sie die Authentifizierung mit einer externen Zugriffsanforderung durchsetzen. Gehen Sie folgendermaßen vor, um dies zu konfigurieren:

Schritt 1: Navigieren Sie wie in diesem Bild zu Mein Konto rechts oben in der AMP für Endgeräte-Konsole.

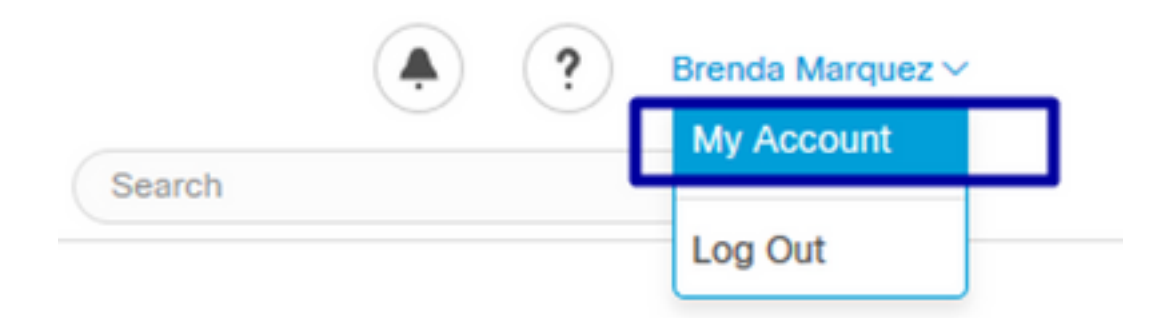

**Schritt 2**: Wählen Sie im Abschnitt Einstellungen die Option Verwalten aus, um eine einfache Anleitung mit drei Schritten anzuzeigen, die für die Aktivierung dieser Funktion erforderlich sind, wie im Bild gezeigt.

#### Settings

| Two-Factor Authentication | Manage                                |  |
|---------------------------|---------------------------------------|--|
| Remote File Fetch         | Must enable two-factor authentication |  |
| Command Line              | Must enable two-factor authentication |  |
| Endpoint Isolation        | Enabled                               |  |
| Time Zone                 | UTC ~                                 |  |
| Casebook                  | Authorize Learn More about Casebook   |  |
| Google Analytics          | Opt Out 💿                             |  |

Schritt 3: Es gibt drei schnelle Schritte:

a) Laden Sie den Authentifizierer herunter, den Sie für Android oder iPhone erhalten können, das Google Authenticator ausführen kann. Wählen Sie Details auf einem der Mobiltelefone aus, um einen QR-Code zu generieren, der Sie zur Download-Seite umleitet. Siehe dieses Bild.

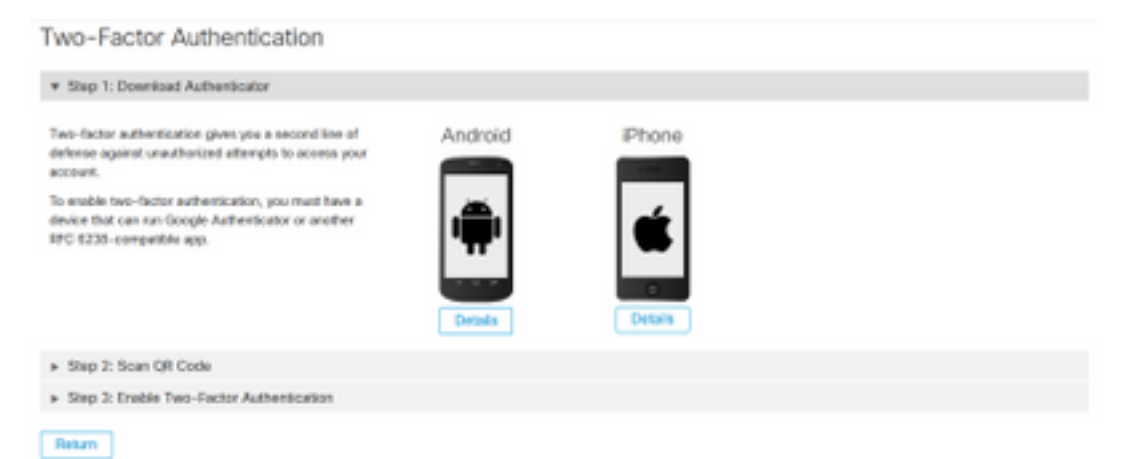

b) QR-Code scannen, auf "Generate QR code" auswählen, der von Google Authenticator gescannt werden muss, wie in diesem Bild gezeigt.

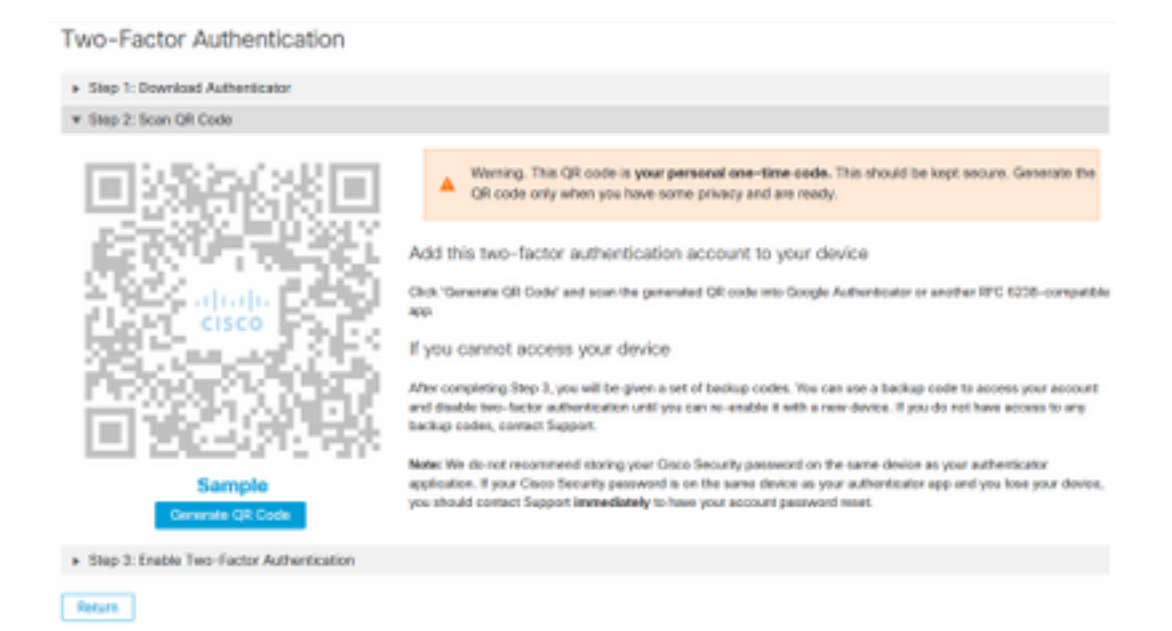

c) Aktivieren Sie Zwei-Faktor-Authentifizierer, öffnen Sie Ihre Authentifizierungsanwendung in Ihrem Handy und geben Sie den Verifizierungscode ein. Wählen Sie Enable (Aktivieren) aus, um diesen Vorgang abzuschließen, wie im Bild gezeigt.

Two-Factor Authentication

| Step 1: Download Authenticator     Step 2: Scan QR Code     Stop 3: Enable Two-Factor Authentication |                                                 |
|----------------------------------------------------------------------------------------------------|-------------------------------------------------|
| Open your Authenticator app.     Softer the verification code from Authenticator.                    | Enter the verification code from Authenticator. |

Return

Schritt 4: Sobald er fertig ist, gibt er Ihnen einige Backup-Codes. Wählen Sie In Zwischenablage kopieren, um diese zu speichern, sehen Sie das Bild als Beispiel.

| Step 1: Download Authenticator     Step 2: Scan QR Code     Step 3: Enable Two-Factor Authentication                                                                                                    |                                                            |                                                                       |
|----------------------------------------------------------------------------------------------------|------------------------------------------------------------|-----------------------------------------------------------------------|
| Step 2: Scan QR Code     Step 3: Enable Two-Factor Authentication                                                                                                    |                                                            |                                                                       |
| Step 3: Enable Two-Factor Authentication                                                                                                    |                                                            |                                                                       |
|                                                                                                    |                                                            |                                                                       |
| two-racos Automocation has been enabled. Here are your backup codes.                                                                                                    |                                                            |                                                                       |
| Warning This is the only time that the backup codes are shown. If you do not make<br>need to be kept safe, as this will be the only way that you will be able to get into y                                                                                                    | e a note of them, you will r<br>rgr account if you lose ac | need to generate a new set. Your backup codes<br>cess to your device. |
| In case you cannot access your device we have generated a set of backup codes that you can use. Each backup code on the list can only be used once, You can regenerate a new list of backup codes from Two-Factor Authoritication Details on the listen each other and each other at the listen each other is the code and each other at the listen each other is the code at the set of a set of at at | Backup Codes                                               |                                                                       |
| is no longer valid. We suggest printing this list out and keeping it somewhere safe.                                                                                                    | <ul> <li>Schatch6</li> </ul>                               | <ul> <li>1e3073b1</li> </ul>                                          |
|                                                                                                    | <ul> <li>E20ea766</li> <li>2/Lash53</li> </ul>             | <ul> <li>42+2+109</li> <li>1541314</li> </ul>                         |
|                                                                                                    | <ul> <li>a4f59f0c</li> </ul>                               | <ul> <li>7424df5f</li> </ul>                                          |
|                                                                                                    | · 21e32ced                                                 | <ul> <li>2dafabl1</li> </ul>                                          |
|                                                                                                    |                                                            | Form to citributed                                                    |
|                                                                                                    |                                                            | Copy to capocero                                                      |

**Hinweis**: Jeder Sicherungscode kann nur einmal verwendet werden. Nachdem Sie alle Ihre Backup-Codes verwendet haben, müssen Sie zu dieser Seite zurückkehren, um neue Codes

zu generieren.

Weitere Informationen finden Sie im Benutzerhandbuch zu AMP für Endgeräte.

Zusätzlich können Sie die Konten ansehen und die Zwei-Faktor-Authentifizierung in AMP-Video aktivieren.